## **Practical No.3**

Aim: Native Virtualization using Hyper-V.

#### HYPER-V

Hyper-V, codenamed Viridia and formerly known as Windows Server Virtualization, is a native hypervisor; it can create virtual machines on x86-64 systems. Starting with Windows 8, Hyper-V supersedes Windows Virtual PC as the hardware virtualization component of the client editions of Windows NT.

A host server running Hyper-V could be accessed remotely by multiple guest computers. Each guest computer could perform as if they are using the host server directly. Users on the guest computers could run applications in the host server remotely, even though that application is not available on the guest computer.

A beta version of Hyper-V was shipped with certain x86-64 editions of Windows Server 2008, and a finalized version (automatically updated through Windows Update) was released on June 26, 2008.<sup>[7]</sup> Hyper-V has since been released in a free stand-alone version, and has been upgraded to Release 2 (R2) status.<sup>[8][9]</sup> It was updated in Windows Server 2012.<sup>[10]</sup>

The stand-alone Hyper-V Server variant does not require an existing installation of Windows Server 2008 nor Windows Server 2008 R2. Microsoft Hyper-V server is built with components of Windows and has a Windows Server Core user experience System requirements of Microsoft Hyper-V server are the same for supported guest operating systems and processor, but differ in the following:

- RAM: Minimum: 1 GB RAM; Recommended: 2 GB RAM or greater; Maximum 1 TB.
- Available disk space: Minimum: 8 GB; Recommended: 20 GB or greater.

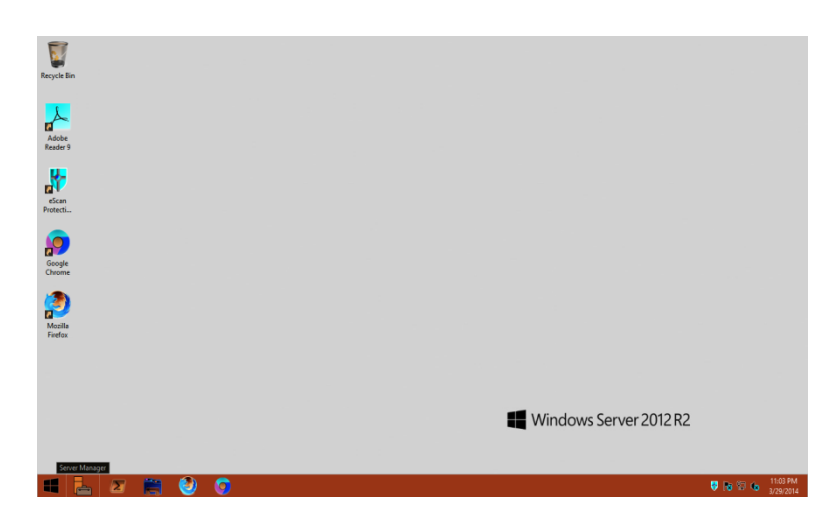

1. Click on server Manager

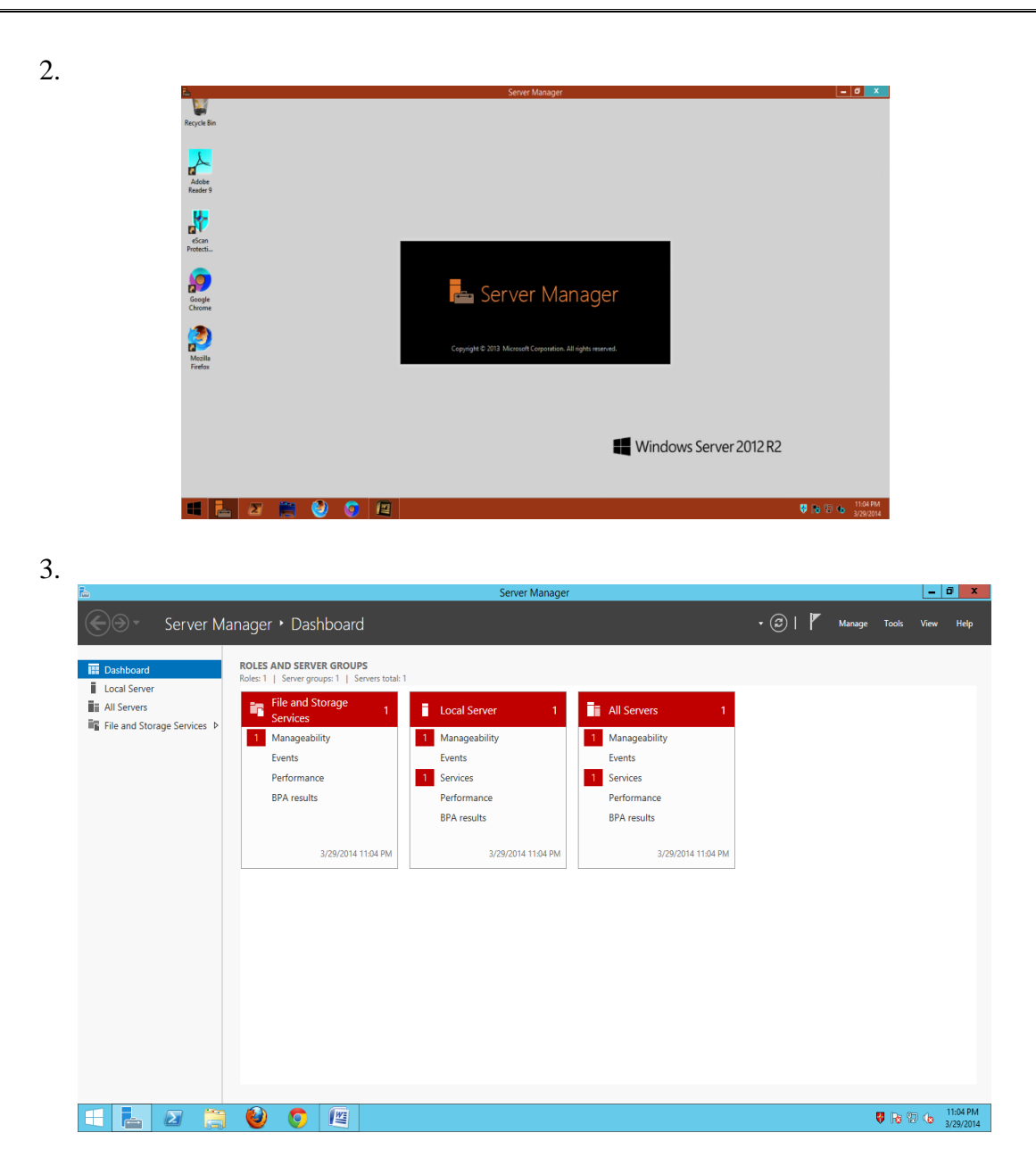

4. Click on Mange -> Add Roles and features

| 2                                                                                                    |                                                                                                    | Server Manager                                                                      |                                                                                         | _ 0 X                                                                                                    |
|----------------------------------------------------------------------------------------------------|----------------------------------------------------------------------------------------------------|-------------------------------------------------------------------------------------|-----------------------------------------------------------------------------------------|----------------------------------------------------------------------------------------------------|
| Server Ma                                                                                                    | nager • Dashboard                                                                                                    |                                                                                     |                                                                                         |                                                                                                    |
| IL Local Server           IL Local Server           III All Servers           III File and Storage Services ▷ | ROLES AND SERVER GROUPS<br>Roles:   Server groups:   Servers total 1<br>File and Storage<br>Services 1<br>Manageability<br>Events<br>Performance<br>BPA results | Local Server 1<br>Manageability<br>Events<br>Services<br>Performance<br>BPA results | All Servers 1     Manageability     Events     Services     Performance     BPA results | Remove Roles and Features<br>Add Servers<br>Create Server Group<br>Server Manager Properties                                                                                                    |
|                                                                                                    | 3/29/2014 11:04 PM                                                                                                    | 3/29/2014 11:04 PM                                                                  | 3/25/2014 11:04 PM                                                                      |                                                                                                    |
| 🔳 🛃 🖉 👸                                                                                                    | 🥹 🧿 🖉                                                                                                    |                                                                                     |                                                                                         | Verified and the second second |
|                                                                                                    |                                                                                                    |                                                                                     |                                                                                         |                                                                                                    |

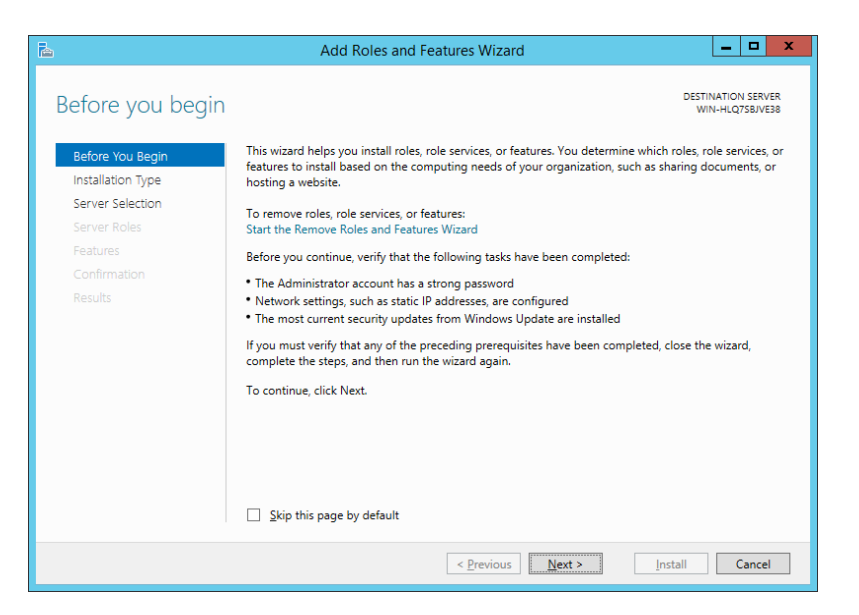

6. Click Next

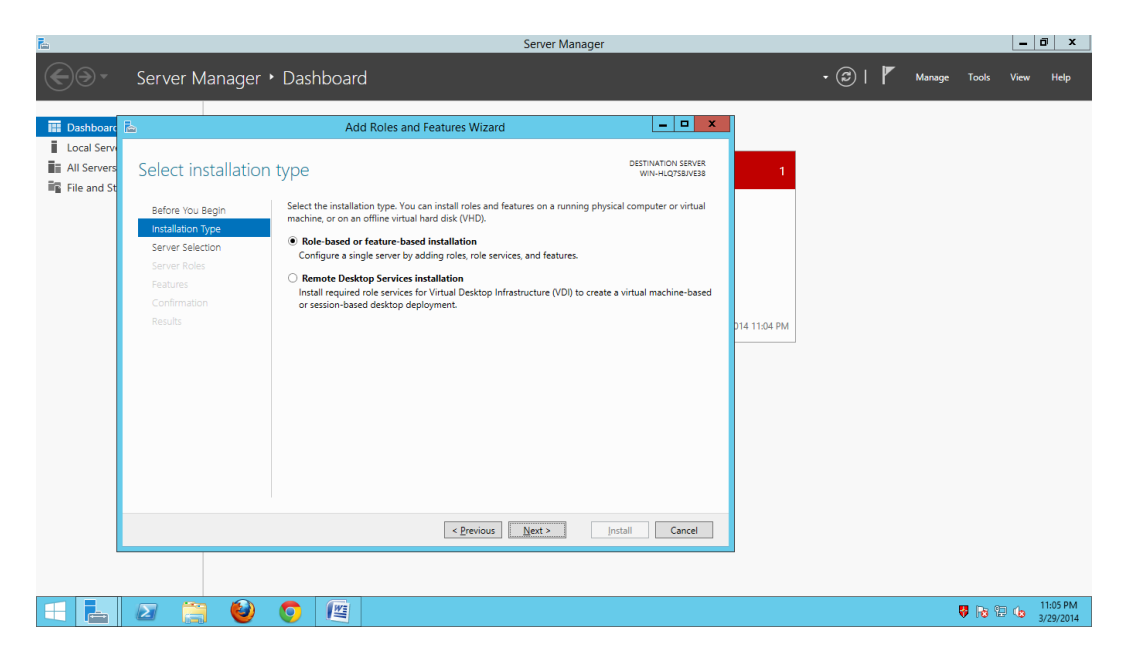

7. Select the server from the sever pool

| Ē.            |                                                                                             |                                                                                                    | Server Manager                                                                                                    |                     |         |              | - 4    | 5 X                   |
|---------------|---------------------------------------------------------------------------------------------|----------------------------------------------------------------------------------------------------|----------------------------------------------------------------------------------------------------|---------------------|---------|--------------|--------|-----------------------|
| €€-           | Server Manager                                                                              | • Dashboard                                                                                                    |                                                                                                    |                     | • 🕲   🏲 | Manage Tool: | View   | Help                  |
| III Dashboard | 2                                                                                           | Add Roles and Features Wizard                                                                                                    |                                                                                                    |                     |         |              |        |                       |
| Local Servers | Select destination                                                                          | n server                                                                                                    | DESTINATION<br>WIN-HLQ7                                                                                                    | SERVER<br>SBJVE38 1 |         |              |        |                       |
|               | Before You Begin<br>Installation Type<br>Genera Roles<br>Petunes<br>Confirmation<br>Results | Select a server or a virtual hard disk on which to insta<br>Select a server from the server pool<br>Select a virtual hard disk<br>Server Pool<br>Filter<br>Name IP Address Ope<br>WN+HCQ158/V530 1902.1653.120 Mice<br>1 Computer(s) found<br>1 Computer(s) found<br>Thip page shows servers that are running Windows SA | II roles and features.<br>rating System<br>coolf Windows Server 2012 & Standard<br>coolf Windows Server 2012 & Standard<br>prover 2012, and that have been added by u<br>vers and newly-added servers from which o | DI4 11.54 PM        |         |              |        |                       |
|               |                                                                                             | < Previous                                                                                                    | Next > Install C                                                                                                    | ancel               |         |              |        |                       |
|               | 2 🗎 🥹                                                                                       | 0                                                                                                    |                                                                                                    |                     |         | <b>8</b> 16  | 12 👍 🚦 | 11:06 PM<br>//29/2014 |
|               |                                                                                             |                                                                                                    |                                                                                                    |                     |         |              | ~ ~ 3  | /29/2014              |

8. Select Hyper-V

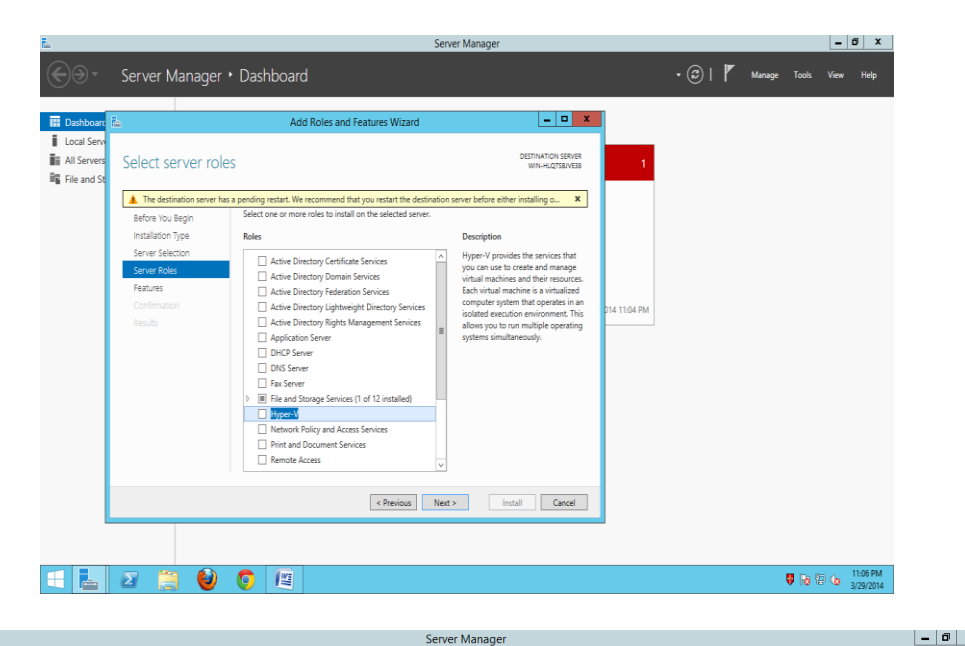

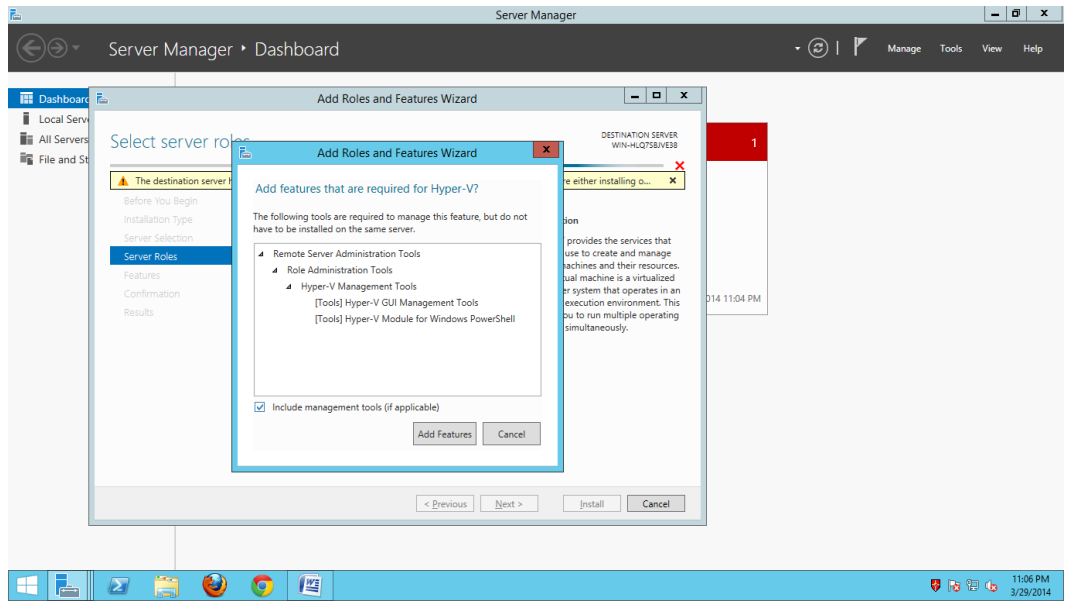

9. Click on Add features button

| ē.                                                       | Server Manager                                                                                                    |                                                                                                    |                        |                       |  |
|----------------------------------------------------------|----------------------------------------------------------------------------------------------------|----------------------------------------------------------------------------------------------------|------------------------|-----------------------|--|
| €⊛•                                                      | Server Manager • Dashboard                                                                                                    |                                                                                                    | • 🗭   🚩 Manage Tools 🗤 | /iew Help             |  |
| Cashboarc     Local Serv     All Servers     File and St | Add Roles and Features Wizard      Select server ro     Add Roles and Features Wizard      Add Roles and Features Wizard      Add Roles and Features Wizard      Add Roles and Features Wizard      Add Roles and Features Wizard      Add Roles and Features Wizard      Add Roles and Features      Before You Banagement Tool     Tool     Tool | Concel      Concel      C | м                      |                       |  |
|                                                          |                                                                                                    | Next > Install Cancel                                                                                                    | <b>15</b> De 971       | 11:06 PM              |  |
|                                                          | 2 👸 🔮 🏮 🖺                                                                                                    |                                                                                                    | <b>V</b> (2)           | 11:06 PM<br>3/29/2014 |  |

| 2                                                                                                    | Add Roles and Features Wizard                                                                                                    |                                                                                                    |
|----------------------------------------------------------------------------------------------------|----------------------------------------------------------------------------------------------------|----------------------------------------------------------------------------------------------------|
| Select server role                                                                                                    | Solutions on more called to justify on the calented ensure                                                                                                    | DESTINATION SER<br>WIN-HLQ7SBJVI                                                                                                    |
| Installation Type<br>Server Selection<br>Server Roles<br>Features<br>Hyper-V<br>Virtual Switches<br>Migration<br>Default Stores<br>Confirmation<br>Results | Roles         Active Directory Certificate Services         Active Directory Domain Services         Active Directory Rights Management Services         Active Directory Rights Management Services         Active Directory Rights Management Services         Active Directory Rights Management Services         Application Server         DHCP Server         DNS Server         Fax Server         P ille and Storage Services (1 of 12 installed)         V Hyper-V         Network Policy and Access Services         Print and Document Services         Remote Access         Remote Desktop Services | Description<br>Hyper-V provides the services tha<br>you can use to create and manag<br>virtual machines and their resour<br>Each virtual machine is a virtualiz<br>computer system that operates in<br>isolated execution environment. I<br>allows you to run multiple operat<br>systems simultaneously. |

|                                                                                                    | Add Roles and Features Wizard                                                                                                    |
|----------------------------------------------------------------------------------------------------|----------------------------------------------------------------------------------------------------|
| Select features                                                                                                    | DESTINATION SERVER<br>WIN-HLQ75BJVE38                                                                                                    |
| Before You Begin<br>Installation Type<br>Server Selection<br>Server Roles<br>Features<br>Hyper-V<br>Virtual Switches<br>Migration<br>Default Stores<br>Confirmation<br>Results                                                                                                    | Select one or more features to install on the selected server.  Features    Image: NET Framework 3.5 Features   Image: NET Framework 3.5 Features   Image: NET Framework 4.5 Features (2 of 7 installed)   Image: NET Framework 4.5 Features (2 of 7 installed)   Image: NET Framework 4.5 Fea |
|                                                                                                    | < Previous Next > Install Cancel                                                                                                    |
|                                                                                                    |                                                                                                    |
| k Next                                                                                                    | Add Roles and Features Wizard                                                                                                    |
| k Next<br>⊾<br>Hyper-V                                                                                                    | Add Roles and Features Wizard                                                                                                    |
| k Next<br>Before You Begin<br>Installation Type<br>Server Selection<br>Server Roles<br>Features                                                                                                    | Add Roles and Features Wizard                                                                                                    |
| k Next<br>Reveal of the second second s | Add Roles and Features Wizard                                                                                                    |
| k Next<br>Hyper-V<br>Before You Begin<br>Installation Type<br>Server Selection<br>Server Roles<br>Features<br>Hyper-V<br>Virtual Switches<br>Migration<br>Default Stores<br>Confirmation<br>Results                                                                                                    | Add Roles and Features Wizard <ul> <li>DESTINATION SERVER WINHLOYSBUESB</li> </ul> Hyper-V allows you to virtualize your server workloads by running those workloads on virtual machines. You can use virtual machines to consolidate multiple workloads on one physical server, to improve server availability, and to increase efficiency in developing and testing software.         Things to note: <ul> <li>After you install this role, you should identify which network connections on this server you want to use for setting up virtual switches.</li> <li>After you install Hyper-V, you can use Hyper-V Manager to create and configure your virtual machines.</li> </ul>                                                                                                    |

| 13. Check | the Ethernet and                                                                      | l Click Next                                                                                                    |                                                                              |                                                                                       |
|-----------|---------------------------------------------------------------------------------------|----------------------------------------------------------------------------------------------------|------------------------------------------------------------------------------|---------------------------------------------------------------------------------------|
|           | <b>a</b>                                                                              | Add Roles and Fea                                                                                                    | atures Wizard                                                                | _ 🗆 🗙                                                                                 |
|           | Create Virtual Sw                                                                     | itches                                                                                                    |                                                                              | DESTINATION SERVER<br>WIN-HLQ7SBJVE38                                                 |
|           | Before You Begin<br>Installation Type<br>Server Selection<br>Server Roles<br>Features | Virtual machines require virtual switches to communicate with other computers<br>role, you can create virtual machines and attach them to a virtual switch.<br>One virtual switch will be created for each network adapter you select. We reco<br>at least one virtual switch now to provide virtual machines with connectivity to<br>can add, remove, and modify your virtual switches later by using the Virtual Swi<br>Network adapters. |                                                                              | ifter you install this<br>mend that you create<br>shysical network. You<br>h Manager. |
|           | Hyper-V                                                                               | Name Description                                                                                                    |                                                                              |                                                                                       |
|           | Virtual Switches<br>Migration<br>Default Stores                                       | 🗹 Ethernet                                                                                                    | Realtek PCIe GBE Family Controller                                           |                                                                                       |
|           | Confirmation<br>Results                                                               | We recommend that you reserve<br>network adapter, do not select it                                                                                                    | one network adapter for remote access to t<br>for use with a virtual switch. | his server. To reserve a                                                              |
|           |                                                                                       |                                                                                                    | < Previous Next >                                                            | tall Cancel                                                                           |

| 🛓 Add Roles and Features Wizard 📃 🗖 🗙                                                                                                    |                                                                                                    |                                                                                                    |  |  |  |  |
|----------------------------------------------------------------------------------------------------|----------------------------------------------------------------------------------------------------|----------------------------------------------------------------------------------------------------|--|--|--|--|
| Virtual Machine N<br>Before You Begin<br>Installation Type<br>Server Selection<br>Server Roles<br>Features<br>Hyper-V<br>Virtual Switches<br>Migration<br>Default Stores<br>Confirmation<br>Results | Migration         Hyper-V can be configured to send and receive live migrations of virtual machines         Configuring Hyper-V now enables any available network on this server to be used         you want to dedicate specific networks for live migration, use Hyper-V settings aft         Allow this server to send and receive live migrations of virtual machines         Authentication protocol         Select the protocol you want to use to authenticate live migrations.         ● Use Credential Security Support Provider (CredSSP)         This protocol is less secure than Kerberos, but does not require you to set up delegation. To perform a live migration, you must be logged on to the source         ● Use Kreberos         This protocol is more secure but requires you to set up constrained delegation rownent to perform tasks such as live migration when managing this set         If this server will be part of a cluster, do not enable migration now. Instead, you server for live migration, including specifying networks, when you create the comparison of the source of the server for live migration, including specifying networks, when you create the comparison of the server for live migration including specifying networks, when you create the comparison of the server for live migration, including specifying networks, when you create the comparison of the server for live migration including specifying networks, when you create the comparison of the server for live migration including specifying networks, when you create the comparison of the server for live migration including specifying networks, when you create the comparison of the server for live migration including specifying networks, when you create the | DESTINATION SERVER<br>WIN-HLQ7SBJVE38<br>on this server.<br>for live migrations. If<br>er you install the role.<br>p constrained<br>ce server.<br>on in your<br>rver remotely.<br>su will configure the<br>cluster. |  |  |  |  |
|                                                                                                    | < <u>Previous</u> <u>Next</u> Inst                                                                                                    | tall Cancel                                                                                                    |  |  |  |  |

15. Select the destination Folder where you would like to install new virtual machine-> Click Next

| <b>A</b>                                                                              | Add Roles and Features Wizard                                                                                                    |
|---------------------------------------------------------------------------------------|----------------------------------------------------------------------------------------------------|
| Default Stores                                                                        | DESTINATION SERVER<br>WIN-HLQ75BJVE38                                                                                                    |
| Before You Begin<br>Installation Type<br>Server Selection<br>Server Roles<br>Features | Hyper-V uses default locations to store virtual hard disk files and virtual machine configuration files,<br>unless you specify different locations when you create the files. You can change these default locations<br>now, or you can change them later by modifying Hyper-V settings.<br>Default location for virtual hard disk files:<br>D:\winxp |
| Hyper-V                                                                               | Default location for virtual machine configuration files:                                                                                                    |
| Virtual Switches<br>Migration<br>Default Stores<br>Confirmation<br>Results            | D:\winxp                                                                                                    |
|                                                                                       | <u> </u>                                                                                                    |
|                                                                                       |                                                                                                    |

# 16. Click Install

| <b>b</b>                                                                                                    | Add Roles and Features Wizard                                                                                                    | _ <b>D</b> X                                                                                              |
|----------------------------------------------------------------------------------------------------|----------------------------------------------------------------------------------------------------|----------------------------------------------------------------------------------------------------|
| Confirm installates<br>Before You Begin<br>Installation Type<br>Server Selection<br>Server Roles<br>Features<br>Hyper-V<br>Virtual Switches<br>Migration<br>Default Stores<br>Confirmation<br>Results | Add Roles and Features Wizard         tion selections         To install the following roles, role services, or features on selected server, click         Restart the destination server automatically if required         Optional features (such as administration tools) might be displayed on this pa been selected automatically. If you do not want to install these optional feature their check boxes.         Hyper-V         Remote Server Administration Tools         Hyper-V Management Tools         Hyper-V GUI Management Tools         Hyper-V Module for Windows PowerShell | DESTINATION SERVER<br>WIN-HLQ7SBJVE38<br>Install.<br>ge because they have<br>res, click Previous to clear |
|                                                                                                    | Export configuration settings<br>Specify an alternate source path           < Previous                                                                                                    | Install Cancel                                                                                            |

17.

| nstallation prog | ITESS DESTINATION SERVI                                                                                                    |
|------------------|----------------------------------------------------------------------------------------------------|
|                  | View installation progress                                                                                                    |
|                  | 1 Starting installation                                                                                                    |
|                  |                                                                                                    |
|                  |                                                                                                    |
|                  | Hyper-V                                                                                                    |
|                  | Remote Server Administration Tools                                                                                                    |
|                  | Role Administration Tools                                                                                                    |
|                  | Hyper-V Management Tools                                                                                                    |
|                  | Hyper-V Module for Windows PowerShell                                                                                                    |
|                  | ~                                                                                                    |
| Results          | •                                                                                                    |
|                  | You can close this wizard without interrupting running tasks. View task progress or open this page again by clicking Notifications in the command bar, and then Task Details. Export configuration settings |

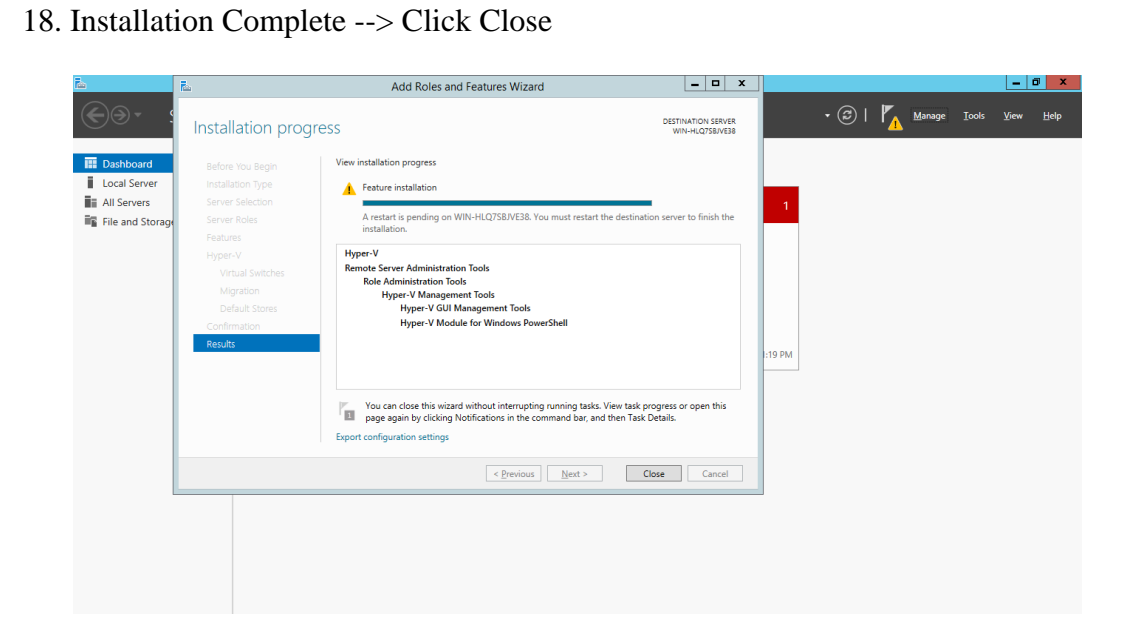

19.

| E.                                                                                                    |                                                                                              | Server Manage                                                                                                    | er                                                                                                    | -                                                                                                    | ۵ X                   |
|----------------------------------------------------------------------------------------------------|----------------------------------------------------------------------------------------------|----------------------------------------------------------------------------------------------------|----------------------------------------------------------------------------------------------------|----------------------------------------------------------------------------------------------------|-----------------------|
| Server Ma                                                                                              | anager • Dashboard                                                                           |                                                                                                    |                                                                                                    | • 🕄   🚩 Manage Tools View                                                                                                    | Help                  |
| Bashboard     Local Server     Local Server     Al Servers     File and Storage Services ▷     Hyper-V | RoLES AND SERVER GROUPS<br>Role:2   Services 1   Servers training<br>Services 1   Services 1 | 1           Image ability           Image ability           Events           Services           Performance           BPA results | Local Server 1     Manageability     Events     Services     Performance     BPA results     3/29/2014 11:25 PM | Imageability     1       Imageability     Events       Imageability     Events       Imageability |                       |
| 1 1 2                                                                                                  | 0                                                                                            |                                                                                                    |                                                                                                    | S & C                                                                                                    | 11:25 PM<br>3/29/2014 |

20. Go to Tools->HyperVManager

| ħ.                                                                                        |                                                                                                    | Server Manager                                                                                                    | _ 0 X                                                                                                    |
|-------------------------------------------------------------------------------------------|----------------------------------------------------------------------------------------------------|----------------------------------------------------------------------------------------------------|----------------------------------------------------------------------------------------------------|
| E Castboard<br>■ Load Sever<br>■ A 13 sever<br>■ File and Storage Services ▷<br>■ Hyper-V | nager • Dashboard<br>ROLES AND SERVER GROUPS<br>Roles 2   Server solution<br>File and Storage<br>Services 1<br>Services 1<br>Performance<br>BPA results | al<br>■ Hyper-V 1<br>O Manageability<br>Events<br>Services<br>Performance<br>BPA results<br>BPA results<br>BPA results<br>2/29 | Image: Composent Services         Composent Services         Composent Services         Composent Services         Composent Services         Composent Services         Composent Services         Event Viewer         Bill         CS Initiate         Composent Services         Service Viewer         Composent Services         Composent Services         Composent Service Viewer         Composent Service Viewer         Composent Service Viewer         Composent Service Viewer         Composent Service Viewer         Composent Service Viewer         Composent Service Viewer         Composent Service Viewer         Composent Service Viewer         Composent Service Viewer         Composent Service Viewer         Composent Service Viewer         Composent Viewer         Composent Service Viewer         Composent Viewer         Viewer Montantion         Tas Schedule         Windows Severthall US         Windows Severt Bell US         Windows Server Bell US         Windows Server Bell US         Windows Server Bell US |
| = 🛃 🖉 👸                                                                                   | i 🔮 🧿 🖉                                                                                                    |                                                                                                    | 11:27 PM<br>3/29/2014                                                                                                    |

21. Still no Virtual Machine is installed on hyper-v

| 1                            | Hyper-V Manager                                    |                  | - 0                      | X      |
|------------------------------|----------------------------------------------------|------------------|--------------------------|--------|
| ile Action View Help         |                                                    |                  |                          |        |
| • 🔶 🙇 📰 🔹                    |                                                    |                  |                          |        |
| Hyper-V Manager              |                                                    |                  | Actions                  |        |
| WIN-HLQ758JVE38              | Virtual Machines                                   |                  | WIN-HLQ7SBJVE38          | -      |
|                              | Name State CPU Usage Assigned Memory Uptime Status |                  | New                      |        |
|                              | No vitual machines were found on this server.      |                  | 🚡 Import Virtual Machine |        |
|                              |                                                    |                  | 🖆 Hyper-V Settings       |        |
|                              |                                                    |                  | Virtual Switch Manager   |        |
|                              |                                                    |                  | Virtual SAN Manager      |        |
|                              |                                                    |                  | 💰 Edit Disk              |        |
|                              |                                                    |                  | 🔒 Inspect Disk           |        |
|                              | Checkpoints                                        | ۲                | Stop Service             |        |
|                              | No. 1 and 1 and 1                                  |                  | X Remove Server          |        |
|                              | No vitual machine selected.                        | <b>Q</b> Refresh |                          |        |
|                              |                                                    |                  | View                     |        |
|                              |                                                    |                  | Help                     |        |
|                              |                                                    |                  |                          |        |
|                              |                                                    |                  |                          |        |
|                              |                                                    |                  |                          |        |
|                              | Details                                            |                  |                          |        |
|                              | No item selected.                                  |                  |                          |        |
|                              |                                                    |                  |                          |        |
|                              |                                                    |                  |                          |        |
|                              |                                                    |                  |                          |        |
|                              |                                                    |                  |                          |        |
|                              |                                                    |                  |                          |        |
|                              |                                                    |                  |                          |        |
| N-HLQ7SBJVE38: 0 virtual mac | hines selected.                                    |                  |                          |        |
|                              |                                                    |                  | 9 ka 19 da 🛄             | E27 PM |

22. Right Click on WIN-HLQ7SBJVE38 under Hyper-v Manager -> Click New ->Virtual Machine

| ia.                                |               |                 |         | Нуре                     | r-V Manager            |        | - ē                      | x          |
|------------------------------------|---------------|-----------------|---------|--------------------------|------------------------|--------|--------------------------|------------|
| File Action View Help              |               |                 |         |                          |                        |        |                          |            |
| 🗢 🄿 🙎 📰 📓 🖬                        |               |                 |         |                          |                        |        |                          |            |
| Hyper-V Manager                    |               |                 |         |                          |                        |        | Actions                  |            |
| New                                | Virtual Mac   | Virtual Machine | 7       |                          |                        |        | <br>WIN-HLQ7SBJVE38      |            |
| Import Virtual                     | Machine       | Hard Disk       | U Usage | Assigned Memory          | Uptime                 | Status | New                      | ≻          |
| Hyper-V Settin                     | IQ5           | Floppy Disk     |         | No virtual machines were | e found on this server |        | 👔 Import Virtual Machine |            |
| Virtual Switch                     | Manager       |                 |         |                          |                        |        | 👔 Hyper-V Settings       |            |
| Virtual SAN Ma                     | anager        |                 |         |                          |                        |        | 💱 Virtual Switch Manager |            |
| Edit Disk                          |               |                 |         |                          |                        |        | Virtual SAN Manager      |            |
| Inspect Disk                       |               |                 |         |                          |                        |        | 🔬 Edit Disk              |            |
| Stop Service                       |               |                 |         |                          |                        |        | Inspect Disk             |            |
| Remove Server                      | r             |                 |         |                          |                        |        | Stop Service             |            |
| Refresh                            |               |                 |         |                          |                        |        | Remove Server            |            |
| View                               | •             |                 |         | No vitual mach           | ine selected.          |        | 🔾 Refresh                |            |
| Help                               |               |                 |         |                          |                        |        | View                     | •          |
|                                    | Details       |                 |         |                          |                        |        |                          |            |
|                                    | Details       |                 |         |                          |                        |        |                          |            |
|                                    |               |                 |         | No tem se                | lected.                |        |                          |            |
| Displays the New Virtual Machine W | ji<br>fizard. |                 |         |                          |                        |        | 1                        |            |
|                                    |               | <b>0</b> 🛯 🕻    |         |                          |                        |        | 😺 🍺 🐑 👍 🕺                | PM<br>2014 |

23. Click Next

| 8                                                                                                    | New Virtual Machine Wizard                                                                                                    | ĸ |
|----------------------------------------------------------------------------------------------------|----------------------------------------------------------------------------------------------------|---|
| Before You E                                                                                                    | Begin                                                                                                    |   |
| Before You Begin<br>Specify Name and Location<br>Specify Generation<br>Assign Memory<br>Configure Networking<br>Connect Virtual Hard Disk<br>Installation Options<br>Summary | This wizard helps you create a virtual machine. You can use virtual machines in place of physical<br>gou can change the configuration later using Hyper-V Manager.<br>To create a virtual machine, do one of the following:<br>• Click Finish to create a virtual machine that is configured with default values.<br>• Click Next to create a virtual machine with a custom configuration. |   |
|                                                                                                    | < Previous Next > Einish Cancel                                                                                                    |   |

24. Type the name of VM and select the path of hyper-v

| 30                                                                                                    | New Virtual Machine Wizard                                                                                                    |
|----------------------------------------------------------------------------------------------------|----------------------------------------------------------------------------------------------------|
| Specify Name                                                                                                    | e and Location                                                                                                    |
| Before You Begin<br>Specify Generation<br>Assign Memory<br>Configure Networking<br>Connect Virtual Hard Disk<br>Installation Options<br>Summary | Choose a name and location for this virtual machine.<br>The name is displayed in Hyper-V Manager. We recommend that you use a name that helps you easily<br>identify this virtual machine, such as the name of the guest operating system or workload.<br>Name: winxp<br>You can create a folder or use an existing folder to store the virtual machine. If you don't select a<br>folder, the virtual machine is stored in the default folder configured for this server.<br>♥ Store the virtual machine in a different location<br>Location: D:/winxp/ Browse<br>Prowse<br>Prowse |
|                                                                                                    | < Previous Next > Enish Cancel                                                                                                    |

# 25. Click Next

| 30                                                                                                    | New Virtual Machine Wizard                                                                                                    |
|----------------------------------------------------------------------------------------------------|----------------------------------------------------------------------------------------------------|
| Specify Gene                                                                                                    | ration                                                                                                    |
| Before You Begin<br>Specify Name and Location<br>Specify Ceneration<br>Assign Memory<br>Configure Networking<br>Connect Virtual Hard Disk<br>Installation Options<br>Summary | Choose the generation of this virtual machine.<br>● Generation 1<br>This virtual machine generation provides the same virtual hardware to the virtual machine as in<br>previous versions of Hyper-V.<br>O Generation 2<br>This virtual machine generation provides support for features such as Secure Boot, SCSI boot, and<br>PXE boot using a standard network adapter. Guest operating systems must be running at least<br>Windows Server 2012 or 64-bit versions of Windows 8.<br>Once a virtual machine has been created, you cannot change its generation. |
|                                                                                                    | < Previous Next > Einish Cancel                                                                                                    |

## 26. Set the memory as 1024MB

| 8                                                                                                    | New Virtual Machine Wizard                                                                                                    |
|----------------------------------------------------------------------------------------------------|----------------------------------------------------------------------------------------------------|
| Assign Memo                                                                                                    | or <b>y</b>                                                                                                    |
| Before You Begin<br>Specify Name and Location<br>Specify Generation<br>Assign Memory<br>Configure Networking<br>Connect Virtual Hard Disk<br>Installation Options<br>Summary | Specify the amount of memory to allocate to this virtual machine. You can specify an amount from 32 MB through 5936 MB. To improve performance, specify more than the minimum amount recommended for the operating system.<br>Startup memory: 1024 MB<br>Use Dynamic Memory for this virtual machine.<br>When you decide how much memory to assign to a virtual machine, consider how you intend to use the virtual machine and the operating system that it will run. |
|                                                                                                    | < Previous Next > Finish Cancel                                                                                                    |

27. Select the Connection as Shown:

| 8                                                                                                    | New Virtual Machine Wizard                                                                                                    |
|----------------------------------------------------------------------------------------------------|----------------------------------------------------------------------------------------------------|
| Configure Ne                                                                                                    | etworking                                                                                                    |
| Before You Begin<br>Specify Name and Location<br>Specify Generation<br>Assign Memory<br>Configure Networking<br>Connect Virtual Hard Disk<br>Installation Options<br>Summary | Each new virtual machine includes a network adapter. You can configure the network adapter to use a virtual switch, or it can remain disconnected. <u>Connection:</u> Realtek PCIe GBE Family Controller - Virtual Switch <u>Not Connected</u> <u>Realtek PCIe GBE Family Controller - Virtual Switch</u> |
|                                                                                                    | < Previous Next > Finish Cancel                                                                                                    |

## 28. Set the size 50GB and click next

| 80                                                                                                    | New Virtual Machine Wizard                                                                                                    |
|----------------------------------------------------------------------------------------------------|----------------------------------------------------------------------------------------------------|
| Connect Virt                                                                                                    | ual Hard Disk                                                                                                    |
| Before You Begin<br>Specify Name and Location<br>Specify Generation<br>Assign Memory<br>Configure Networking<br>Connect Virtual Hard Disk<br>Installation Options<br>Summary | A virtual machine requires storage so that you can install an operating system. You can specify the storage now or configure it later by modifying the virtual machine's properties.<br>(a) Greate a virtual hard disk<br>Use this option to create a VHDX dynamically expanding virtual hard disk.<br>Name: winxp.vhdx<br>Location: D:\winxp\winxp\Virtual Hard Disks\<br>Size: 50 GB (Maximum: 64 TB)<br>(a) Use this option to attach an existing virtual hard disk, either VHD or VHDX format.<br>Location: D:\winxp\<br>(b) Cation: D:\winxp\<br>(c) GB (Maximum: 64 TB)<br>(c) Use this option to attach an existing virtual hard disk, either VHD or VHDX format.<br>Location: D:\winxp\<br>(c) Attach a virtual hard disk later<br>Use this option to skip this step now and attach an existing virtual hard disk later. |
|                                                                                                    | < Previous Next > Finish Cancel                                                                                                    |

| 29.                                                                                     |                                                                                                    |  |  |  |
|-----------------------------------------------------------------------------------------|----------------------------------------------------------------------------------------------------|--|--|--|
| 30                                                                                      | New Virtual Machine Wizard                                                                                                    |  |  |  |
| Installation                                                                            | Options                                                                                                    |  |  |  |
| Before You Begin<br>Specify Name and Location<br>Specify Generation                     | You can install an operating system now if you have access to the setup media, or you can install it later. O Install an operating system later |  |  |  |
| Assign Memory Onfigure Networking Connect Virtual Hard Disk O Physical CD/DVD drive: F: |                                                                                                    |  |  |  |
| Installation Options<br>Summary                                                         | Image file (.iso):     D:\iso images\     Browse                                                                                                |  |  |  |
|                                                                                         | Install an operating system from a bootable floppy disk     Media <u>V</u> irtual floppy disk (.vfd): <u>B</u> rowse                            |  |  |  |
|                                                                                         | O Install an operating system from a n <u>e</u> twork-based installation server                                                                 |  |  |  |
|                                                                                         | < Previous Next > Einish Cancel                                                                                                    |  |  |  |

30. Click on browse n select d path for iso image of xp.

| 8 <b>0</b>                                                                                    | C                            | pen |                              | ×               |
|-----------------------------------------------------------------------------------------------|------------------------------|-----|------------------------------|-----------------|
| 🔄 🔿 = 🕇 <u>)</u> «                                                                            | Local Disk (D:) 🔸 iso images | ~ ¢ | Search iso image             | s ,p            |
| Organize 👻 New fold                                                                           | der                          |     |                              | := - 🔲 🔞        |
| 👼 Microsoft Manager                                                                           | ^ Name                       | Da  | te modified                  | Туре            |
|                                                                                               | 🕑 h-rel62x6                  | 12  | /20/2011 8:07 PM             | Disc Image File |
| 🔆 Favorites                                                                                   | B WXPVOL_EN                  | 12  | /17/2008 1:19 PM             | Disc Image File |
| Downloads<br>Cent places<br>This PC<br>Desktop<br>Documents<br>Downloads<br>Music<br>Pictures | =                            |     |                              |                 |
| 📔 Videos                                                                                      | <ul> <li>✓</li> </ul>        | III |                              | >               |
| Fil                                                                                           | le <u>n</u> ame: WXPVOL_EN   | ~   | ISO Image files <u>O</u> pen | ✓<br>Cancel     |

| 8.                                                                                                    | New Virtual Machine Wizard                                                                                                    |
|----------------------------------------------------------------------------------------------------|----------------------------------------------------------------------------------------------------|
| Installation (                                                                                                    | Options                                                                                                    |
| Before You Begin<br>Specify Name and Location<br>Specify Generation<br>Assign Memory<br>Configure Networking<br>Connect Virtual Hard Disk<br><u>Installation Options</u><br>Summary | You can install an operating system now if you have access to the setup media, or you can install it later.         Install an operating system later         Install an operating system from a bootable <u>CD/DVD-ROM</u> Media         Physical CD/DVD drive:         F:         Image file (.iso):         D: \vert so images\\VXPVOL_EN.iso         Browse         Media         Virtual floppy disk (.vfd):         Image file (.vfd):         Browse |
|                                                                                                    | < Previous Next > Einish Cancel                                                                                                    |

# 32. Click Finish

| <b>3</b> .                                                                                            | New Virtual Machine Wizard                                                                                                    |
|----------------------------------------------------------------------------------------------------|----------------------------------------------------------------------------------------------------|
| Completing                                                                                            | j the New Virtual Machine Wizard                                                                                                    |
| Before You Begin<br>Specify Name and Location<br>Specify Generation                                   | You have successfully completed the New Virtual Machine Wizard. You are about to create the following virtual machine. Description:                                                                                                    |
| Assign Memory<br>Configure Networking<br>Connect Virtual Hard Disk<br>Installation Options<br>Summary | Name:       winxp         Generation:       Generation 1         Memory:       1024 MB         Network:       Realtek PCIe GBE Family Controller - Virtual Switch         Hard Disk:       D:\winxp\winxp\Virtual Hard Disks\winxp.vhdx (VHDX, dynamically expanding)         Operating System:       Will be installed from D:\jso images\WXPVOL_EN.iso |
|                                                                                                    | To create the virtual machine and close the wizard, click Finish.                                                                                                    |
|                                                                                                    | < <u>P</u> revious <u>N</u> ext > <u>F</u> inish Cancel                                                                                                    |

| 34.<br>i Action View Help I pre-V Manager I pre-V Manager I wink-HLQ25BWEB I trutal Machines I wink-HLQ25BWEB I trutal Machines I wink-HLQ25BWEB I trutal Machines I wink-HLQ25BWEB I trutal Machines I wink-HLQ25BWEB I trutal Machines I wink-HLQ25BWEB I trutal Machines I wink-HLQ25BWEB I trutal Machines I wink-HLQ25BWEB I trutal Machines I wink-HLQ25BWEB I trutal Machines I wink-HLQ25BWEB I trutal Machines I wink-HLQ25BWEB I trutal Machines I wink-HLQ25BWEB I wink-HLQ25BWEB I wink-HLQ2                                                                                                    |         |
|----------------------------------------------------------------------------------------------------|---------|
| Hyper-V Manager                                                                                                    |         |
| e Action View Help                                                                                                    | _ 0     |
|                                                                                                    |         |
| Hyper-V Manager       Virtual Machines       Actions         Name       State       CPU Usage       Assigned Memory       Uptime       Status       New         Name       State       CPU Usage       Assigned Memory       Uptime       Status       New       New       New         Import Virtual       Mini-HLQ7SBJVE38       Critical       Checkpoints       Import Virtual       High       Virtual SAN       Import Virtual       Mini-HLQ7SBJVE38       Refresh       Refresh       Refresh       Refresh       Refresh       Refresh       Refresh       Refresh       Refresh       Refresh       Refresh       Refresh       Refresh       Refresh       Refresh       Refresh       State       Connet       State       State <td></td>                                                                                                    |         |
| Winxp       Winxp       Winxp       Winxp         winxp       winxp       State       CPU Usage       Assigned Memory       Uptime       Status       New       Import Virtual         Checkpoints       Checkpoints       Checkpo                                                                                                    |         |
| wrop       Of       Of       New         Image: Second Second Sec                                                                                     | VE38    |
| Checkpoints       Image: State State S                                         | Mashina |
| Checkpoints       Image: Dispet Disk.         Checkpoints       Stop Service         The selected vitual machine has no checkpoints.       Stop Service         Winxp       Image: Disk.         winxp       Connet         Staff.       Staff.                                                                                                    | Machine |
| Checkpoints       Image: Status SAM M         Checkpoints       Image: Status SAM M         The selected vitual machine has no checkpoints.       Image: Status SAM M         Winxp       Image: Status SAM M         winxp       Image: Status SAM M         winxp       Image: Status SAM M         Image: Status SAM M       Image: Status SAM M         Image: Status SAM M       Image: Status SAM M         Image: Status SAM M       Image: Status SAM M         Image: Status SAM M       Image: Status SAM M         Image: Status SAM M       Image: Status SAM M         Image: Status SAM M       Image: Status SAM M         Image: Status SAM M       Image: Status SAM M         Image: Status SAM M       Image: Status SAM M         Image: Status SAM M       Image: Status SAM M         Image: Status SAM M       Image: Status SAM M         Image: Status SAM M       Image: Status SAM M         Image: Status SAM M       Image: Status SAM M                                                                                                    | Manager |
| Checkpoints       Image: Checkpoints         The selected vitual machine has no checkpoints.       Image: Checkpoints         Winxp       Image: Checkpoints         winxp       Image: Checkpoints                                                                                                    | anager  |
| Checkpoints       Image: Checkpoints         The selected virtual machine has no checkpoints.       Stop Service         Winxp       Winxp         winxp       Start                                                                                                    | anaget  |
| Checkpoints Checkpoints Checkp |         |
| Checkpoints       Image: Start Strings         The selected vitual machine has no checkpoints.       Image: Start Strings         winxp       Image: Strings         winxp       Image: Strings                                                                                                    |         |
| The selected vitual machine has no checkpoints.       Refresh         View       Help         winxp       Sentersh         winxp       Settings         Settings       Settings                                                                                                    |         |
| winxp Start                                                                                                    | •       |
| winxp Start                                                                                                    |         |
| winxp winxp Start                                                                                                    |         |
| winxp<br>winxp<br>winxp<br>winxp<br>winxp                                                                                                    |         |
| winxp & Start                                                                                                    |         |
| winxp                                                                                                    |         |
| winxp (2) Start                                                                                                    |         |
|                                                                                                    |         |
| Checkpoint                                                                                                    |         |
| Created: 3/29/2014 11:33:55 PM Clustered: No Move                                                                                                    |         |
| Section: 0.0 Section: 0.0 Secti |         |
| Notes: None Provide Rename                                                                                                    |         |
| Delete                                                                                                    |         |
| 24 Enable Replic:                                                                                                    |         |

35. Right Click on winxp-> Start

|                                      |                    |                             | Нуре                      | er-V Manager           |               |   | _ 0 ×                      |
|--------------------------------------|--------------------|-----------------------------|---------------------------|------------------------|---------------|---|----------------------------|
| File Action View Help                |                    |                             |                           |                        |               |   |                            |
| 🗢 🏟 🙎 📰 🚺 🗊                          |                    |                             |                           |                        |               |   |                            |
| Hyper-V Manager                      | Minture Manakiman  |                             |                           |                        |               |   | Actions                    |
| WIN-HLQ/SB/VE38                      | Virtual Machines   |                             |                           |                        | -             |   | WIN-HLQ7SBJVE38            |
|                                      | Name -             | State CPU Usa               | ge Assigned Memory        | Uptime                 | Status        |   | New 🕨                      |
|                                      |                    | Connect                     |                           |                        |               |   | 🕞 Import Virtual Machine   |
|                                      |                    | Settings                    |                           |                        |               |   | 👔 Hyper-V Settings         |
|                                      |                    | Start                       |                           |                        |               |   | 👯 Virtual Switch Manager   |
|                                      |                    | Checkpoint                  |                           |                        |               |   | 🧕 Virtual SAN Manager      |
|                                      |                    | Move                        |                           |                        |               |   | 💋 Edit Disk                |
|                                      |                    | Export                      |                           |                        |               |   | 🖳 Inspect Disk             |
|                                      | Checkpoints        | Rename                      |                           |                        |               | ۲ | Stop Service               |
|                                      |                    | Delete                      |                           |                        |               |   | 🗙 Remove Server            |
|                                      |                    | Enable Replication          | The selected virtual mach | iine has no checkpoint | S.            |   | 🔉 Refresh                  |
|                                      |                    | Help                        |                           |                        |               |   | View 🕨                     |
|                                      |                    |                             |                           |                        |               |   | ? Help                     |
|                                      |                    |                             |                           |                        |               |   | winxp 🔺                    |
|                                      |                    |                             |                           |                        |               |   | 👼 Connect                  |
|                                      |                    |                             |                           |                        |               |   | Settings                   |
|                                      | winyn              |                             |                           |                        |               |   | (a) Start                  |
|                                      | wiinp              |                             |                           |                        |               |   | beckpoint 🛃                |
|                                      | Crea               | ated: 3/29/2014 11:33:55 PM |                           |                        | Clustered: No |   | P Move                     |
|                                      | Vers               | sion: 5.0                   |                           |                        |               |   | 🔊 Export                   |
|                                      | Gene               | eration: 1                  |                           |                        |               |   | 🗐 Rename                   |
|                                      |                    | 25. 10010                   |                           |                        |               |   | 🖡 Delete                   |
|                                      |                    |                             |                           |                        |               |   | 🚏 Enable Replication       |
|                                      | Summary Memory Net | tworking Replication        |                           |                        |               |   | Help                       |
| Starts the selected virtual machine. | ]                  |                             |                           |                        |               |   | I                          |
|                                      | 3 🥹 🤇              |                             |                           |                        |               |   | 💔 🍡 🕲 😘 11:34 PM 3/29/2014 |

|                           |                       | Нуре                      | r-V Manager       |                          |   | _                      | o x   |
|---------------------------|-----------------------|---------------------------|-------------------|--------------------------|---|------------------------|-------|
|                           |                       |                           |                   |                          |   |                        |       |
|                           |                       |                           |                   |                          |   | Actions                |       |
| Virtual Machines          |                       |                           |                   |                          |   | WIN-HLQ7SBJVE38        | •     |
| Name St                   | tate CPU Usage        | Assigned Memory           | Uptime            | Status                   |   | New                    | •     |
| i winxp Ru                | unning 4 %            | 1024 MB                   | 00:00:07          |                          |   | Import Virtual Machine |       |
|                           |                       |                           |                   |                          |   | Hyper-V Settings       |       |
|                           |                       |                           |                   |                          |   | Virtual Switch Manager |       |
|                           |                       |                           |                   |                          |   | Virtual SAN Manager    |       |
|                           |                       |                           |                   |                          |   | K Edit Disk            |       |
|                           |                       |                           |                   |                          |   | Inspect Disk.          |       |
| a                         |                       |                           |                   |                          |   | Ston Service           |       |
| Checkpoints               |                       |                           |                   |                          | ۲ | X Remove Server        |       |
|                           |                       | The selected virtual mach | ine has no checkp | oints.                   |   | Refrech                |       |
|                           |                       |                           |                   |                          |   | View                   |       |
|                           |                       |                           |                   |                          |   |                        |       |
|                           |                       |                           |                   |                          |   | и нер                  | _     |
|                           |                       |                           |                   |                          |   | winxp                  | -     |
|                           |                       |                           |                   |                          |   | onnect                 |       |
|                           |                       |                           |                   |                          |   | Settings               |       |
| winxp                     |                       |                           |                   |                          |   | Turn Off               |       |
|                           |                       |                           |                   |                          |   | O Shut Down            |       |
| Created:                  | 3/29/2014 11:33:55 PM |                           |                   | Clustered: No            |   | Save                   |       |
| Version:                  | 5.0                   |                           |                   | Heartbeat: No Contact    |   | Pause                  |       |
| Generation:               | 1<br>Naca             |                           |                   | Integration<br>Services: |   | Reset                  |       |
| notes.                    | NUTE                  |                           |                   |                          |   | beckpoint 🚯            |       |
|                           |                       |                           |                   |                          |   | Move                   |       |
| Summary Memory Networking | Replication           |                           |                   |                          |   | Export                 | L     |
|                           |                       |                           |                   |                          |   | n                      | · · · |

37. After double click on winxpvm -> the following screen will appear ->

| •                                             |                           |                  |
|-----------------------------------------------|---------------------------|------------------|
| the Setup program pre<br>run on your computer | epares Microsoft(R)<br>*- |                  |
| Windows XP now, press                         | ENTER.                    |                  |
| a Windows XP installa<br>onsole, press R.     | ation using               |                  |
| tup without installir                         | ng Windows XP, press      | F3.              |
|                                               |                           |                  |
|                                               |                           |                  |
|                                               |                           |                  |
|                                               |                           |                  |
|                                               |                           |                  |
|                                               |                           |                  |
|                                               |                           |                  |
|                                               |                           | D-Pauain F2-Ouit |

38. Press ENTER

| Windows XP Licensing Agreement                                                                                                    |
|----------------------------------------------------------------------------------------------------|
| Microsoft Windows XP Professional                                                                                                    |
| END-USER LICENSE AGREEMENT                                                                                                    |
| IMPORTANI-READ CAREFULLY: This End-User<br>License Agreement ("EULA") is a legal agreement between you<br>(either an individual or a single entity) and Microsoft<br>Corporation for the Microsoft software product identified above,<br>which includes computer software and may include associated<br>media, printed materials, "online" or electronic documentation,<br>and Internet-based services ("Product"). An amendment or<br>addendum to this EULA may accompany the Product. YOU AGREE TO BE<br>BOUND BY THE TERMS OF THIS EULA BY<br>INSTALLING, COPYING, OR OTHERWISE USING THE<br>PRODUCT. IF YOU DO NOT AGREE, DO NOI INSTALL<br>OR USE THE PRODUCT; YOU MAY RETURN IT TO YOUR<br>PLACE OF PURCHASE FOR A FULL REFUND. |
| <ol> <li>GRANT OF LICENSE. Microsoft grants you the following rights<br/>provided that you comply with all terms and conditions of<br/>this EULA:</li> </ol>                                                                                                    |
| * Installation and use. You may install, use, access,<br>display and run one copy of the Product on a single<br>computer, such as a workstation, terminal or other device<br>("Workstation Computer"). The Product may not be used<br>by more than two (2) processors at any one time on any                                                                                                    |
| F8=I agree ESC=I do not agree PAGE DOWN=Next Page                                                                                                    |

### 39. Press F8

| Windows XP Professional Setup                                                              |
|--------------------------------------------------------------------------------------------|
| The following list shows the existing partitions and unpartitioned space on this computer. |
| • To set up Windows XP on the selected item, press ENTER.                                  |
| • To create a partition in the unpartitioned space, press C.                               |
| • To delete the selected partition, press D.                                               |
| 51200 MB Disk 0 at Id 0 on bus 0 on atapi [MBR]                                            |
| Unpartitioned space 51199 MB                                                               |
|                                                                                            |
|                                                                                            |
|                                                                                            |
|                                                                                            |
|                                                                                            |
|                                                                                            |

ENTER=Install C=Create Partition F3=Quit

## 40. Press ENTER key

| Windows XP Professional Setup                                                                                                    |
|----------------------------------------------------------------------------------------------------|
| A new partition for Windows XP has been created on                                                                                                    |
| 51200 MB Disk 0 at Id 0 on bus 0 on atapi [MBR].                                                                                                    |
| This partition must now be formatted.                                                                                                    |
| From the list below, select a file system for the new partition.<br>Use the UP and DOWN ARROW keys to select the file system you want,<br>and then press ENTER. |
| If you want to select a different partition for Windows XP, press ESC.                                                                                          |
| Format the partition using the NTFS file system (Quick)<br>Format the partition using the NTFS file system                                                      |
|                                                                                                    |
|                                                                                                    |
|                                                                                                    |
|                                                                                                    |
|                                                                                                    |
|                                                                                                    |
| ENTER=Continue ESC=Cancel                                                                                                    |

| ii zii a             | ows XP Professional Setup                                                                                                    |
|----------------------|----------------------------------------------------------------------------------------------------|
|                      | Please wait while Setup formats the partition                                                                                       |
|                      | on 51200 MB Disk 0 at Id 0 on bus 0 on atapi [MBR].                                                                                 |
|                      |                                                                                                    |
|                      |                                                                                                    |
|                      | Setup is formatting<br>9%                                                                                                    |
|                      |                                                                                                    |
| /indow               | s XP Professional Setup                                                                                                    |
| This                 | portion of Setup has completed successfully.                                                                                        |
| If t<br>To r<br>When | here is a floppy disk in drive A:, remove it.<br>estart your computer, press ENTER.<br>your computer restarts. Setup will continue. |
|                      |                                                                                                    |
|                      | Your computer will reboot in 11 seconds                                                                                             |
|                      |                                                                                                    |
|                      |                                                                                                    |
|                      |                                                                                                    |

42. Press any key

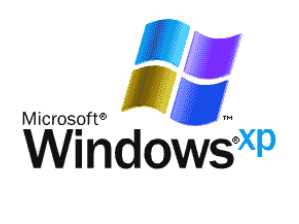

Copyright © Microsoft Corporation

Microsoft<sup>.</sup>

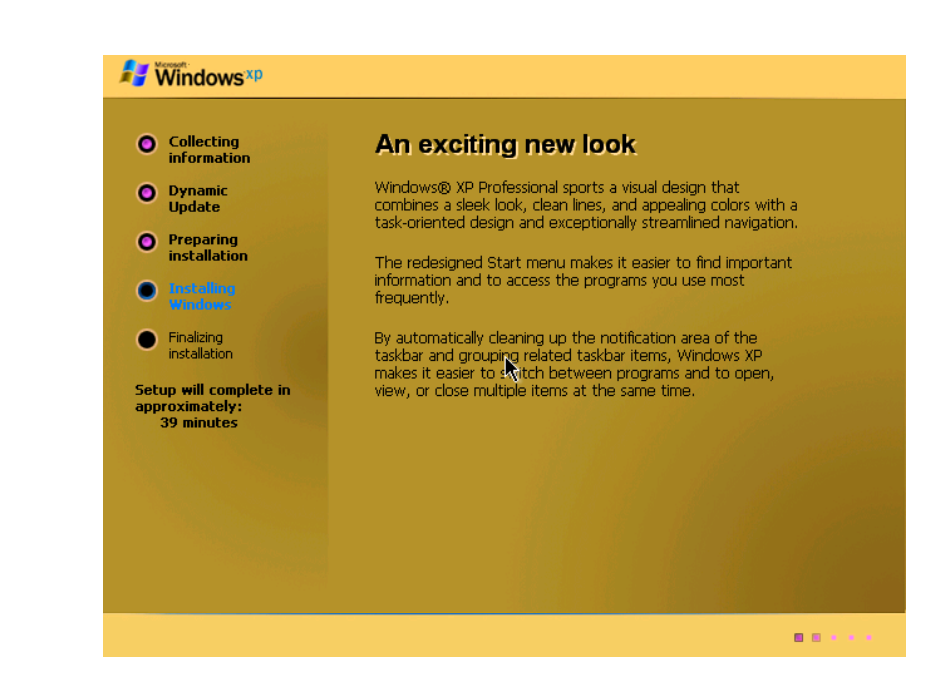

44. Installing Devices

43.

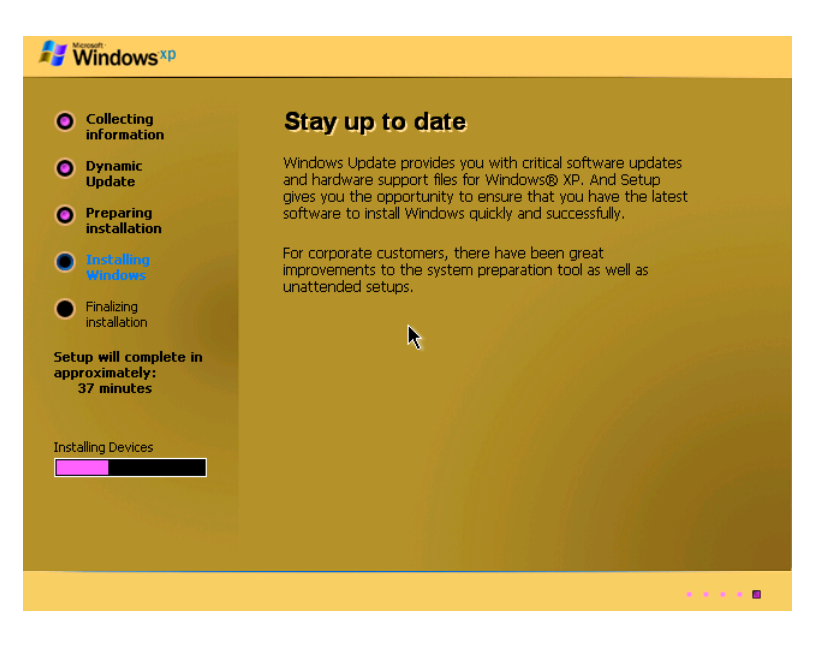

45. Click Next

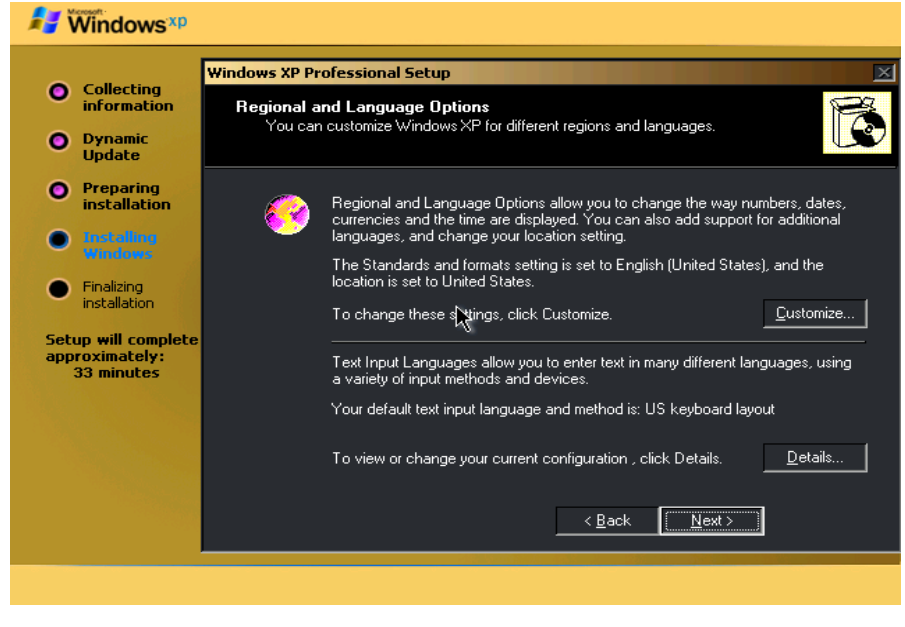

### 46. Type the Name and Click Next

|                                                                            | Windows XP Pro                      | ofessional Setup                                |                 |                |                        |   |
|----------------------------------------------------------------------------|-------------------------------------|-------------------------------------------------|-----------------|----------------|------------------------|---|
| <ul> <li>Collecting<br/>information</li> <li>Dynamic<br/>Update</li> </ul> | Personalize<br>Setup us<br>XP softw | e Your Software<br>es the information y<br>are. | ou provide abou | yourself to pe | rsonalize your Windows | Ē |
| <ul> <li>Preparing<br/>installation</li> <li>Installing</li> </ul>         | <u>R</u>                            | Type your full nam                              | e and the name  | of your compa  | ny or organization.    |   |
| Windows                                                                    |                                     | Na <u>m</u> e:                                  | msclT           |                |                        |   |
| <ul> <li>Finalizing<br/>installation</li> </ul>                            |                                     | Organization:                                   |                 |                |                        | - |
| Setup will complete<br>approximately:<br>33 minutes                        |                                     |                                                 |                 |                |                        |   |
|                                                                            |                                     |                                                 | <i>₽</i>        | < <u>B</u> ack | Next >                 |   |

#### 47.

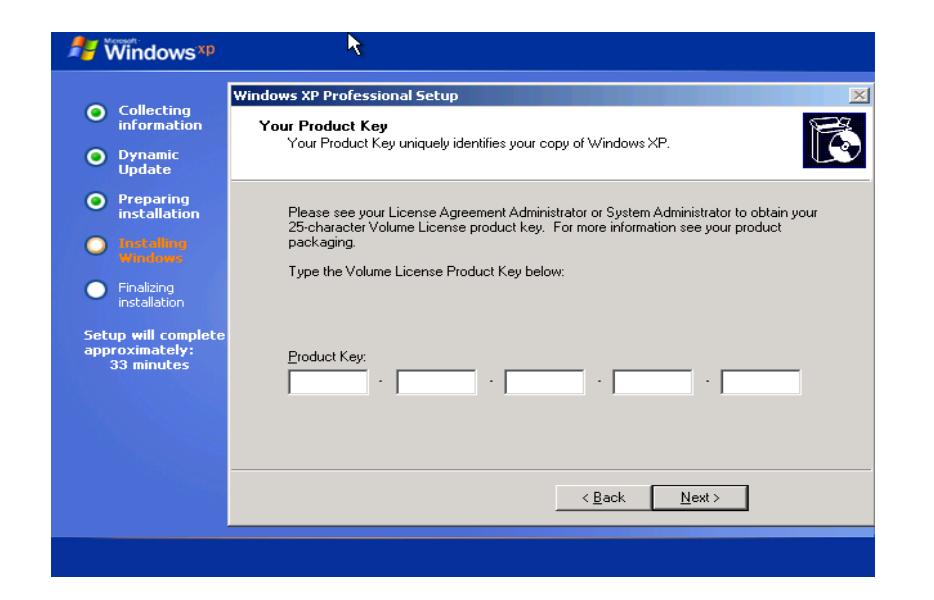

### 48. Enter product key

|                                                     | Windows XP Professional Setup                                                                                                    |
|-----------------------------------------------------|----------------------------------------------------------------------------------------------------|
| information                                         | Your Product Key                                                                                                    |
| Dynamic<br>Update                                   | Your Product Key uniquely identifies your copy of Windows XP.                                                                                                    |
| <ul> <li>Preparing<br/>installation</li> </ul>      | Please see your License Agreement Administrator or System Administrator to obtain your<br>25-character Volume License product key. For more information see your product |
| Installing<br>Windows                               | packaging.                                                                                                    |
| Finalizing<br>installation                          | Type the Volume License Product Key below:                                                                                                    |
| ietup will complete<br>Ipproximately:<br>33 minutes | Product Key:<br>MYHVT · WQ49M · QRPVF · V86FC · P3R84                                                                                                    |
|                                                     |                                                                                                    |
|                                                     | < Back Next >                                                                                                    |
|                                                     |                                                                                                    |

#### 49. Click next and type password

| 🛃 Windows xp                                                                                                    | <b>₩</b>                                                                                                    |
|----------------------------------------------------------------------------------------------------|----------------------------------------------------------------------------------------------------|
| <ul> <li>Collecting information</li> <li>Dynamic Update</li> </ul>                                                                                                    | Windows XP Professional Setup         Image: Computer Name and Administrator Password         Image: Computer Name and Administrator Password for your computer.         Image: Computer Name and Administrator Password for your computer.         Image: Computer Name and Administrator Password for your comput |
| <ul> <li>Preparing<br/>installation</li> <li>Installing<br/>Windows</li> <li>Finalizing<br/>installation</li> <li>Setup will complete<br/>approximately:<br/>33 minutes</li> </ul> | Setup has suggested a name for your computer. If your computer is on a network, your network administrator can tell you what name to use.         Computer name:       MSCIT-A9F0FDA91         Setup creates a user account called Administrator. You use this account when you need full access to your computer.         Type an Administrator password.         Administrator password:         Confirm password:                                                                                                    |
|                                                                                                    | < <u>B</u> ack <u>N</u> ext>                                                                                                    |

#### 50. Click Next

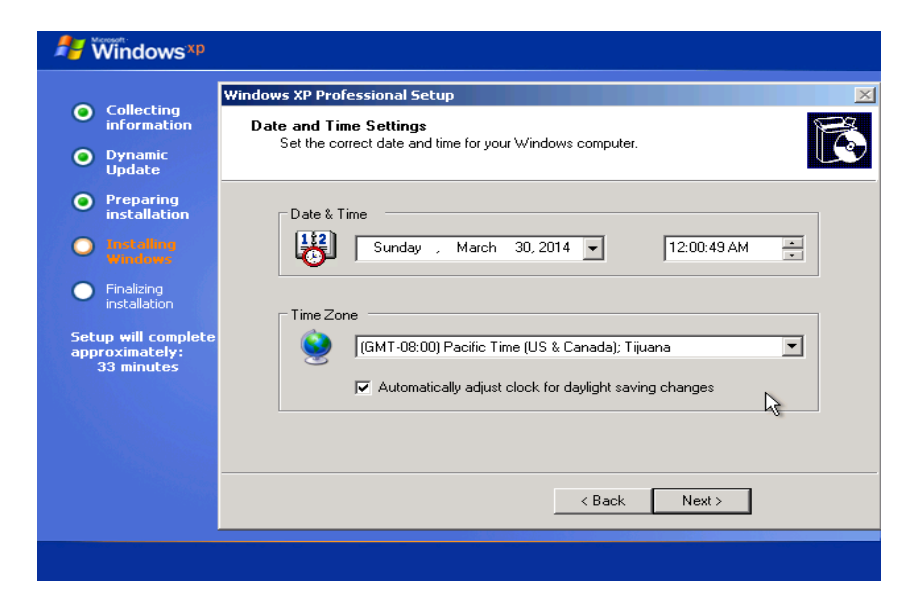

#### 51. After Click on Next

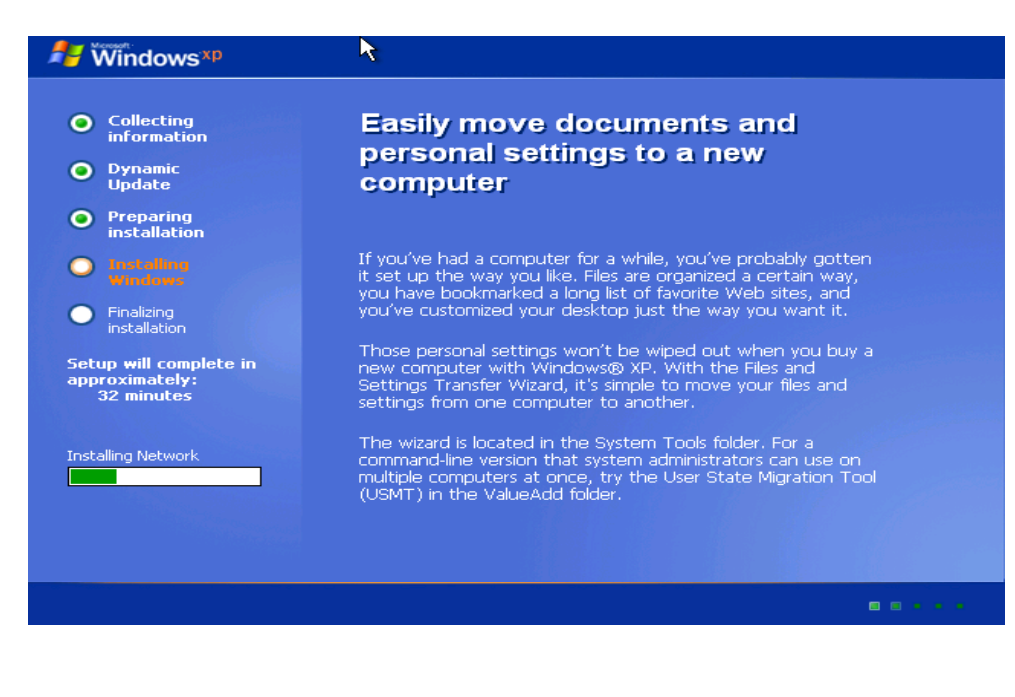

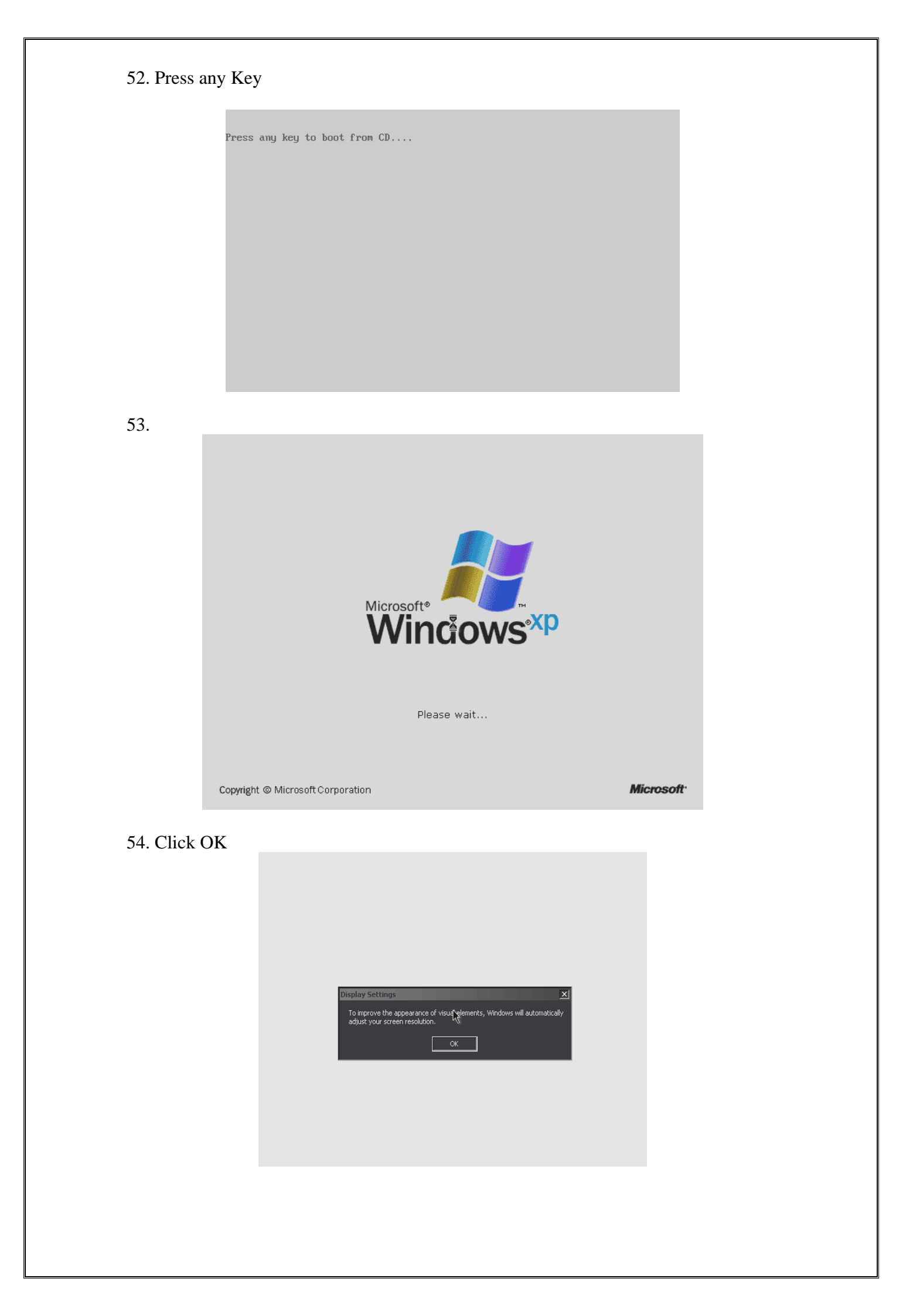

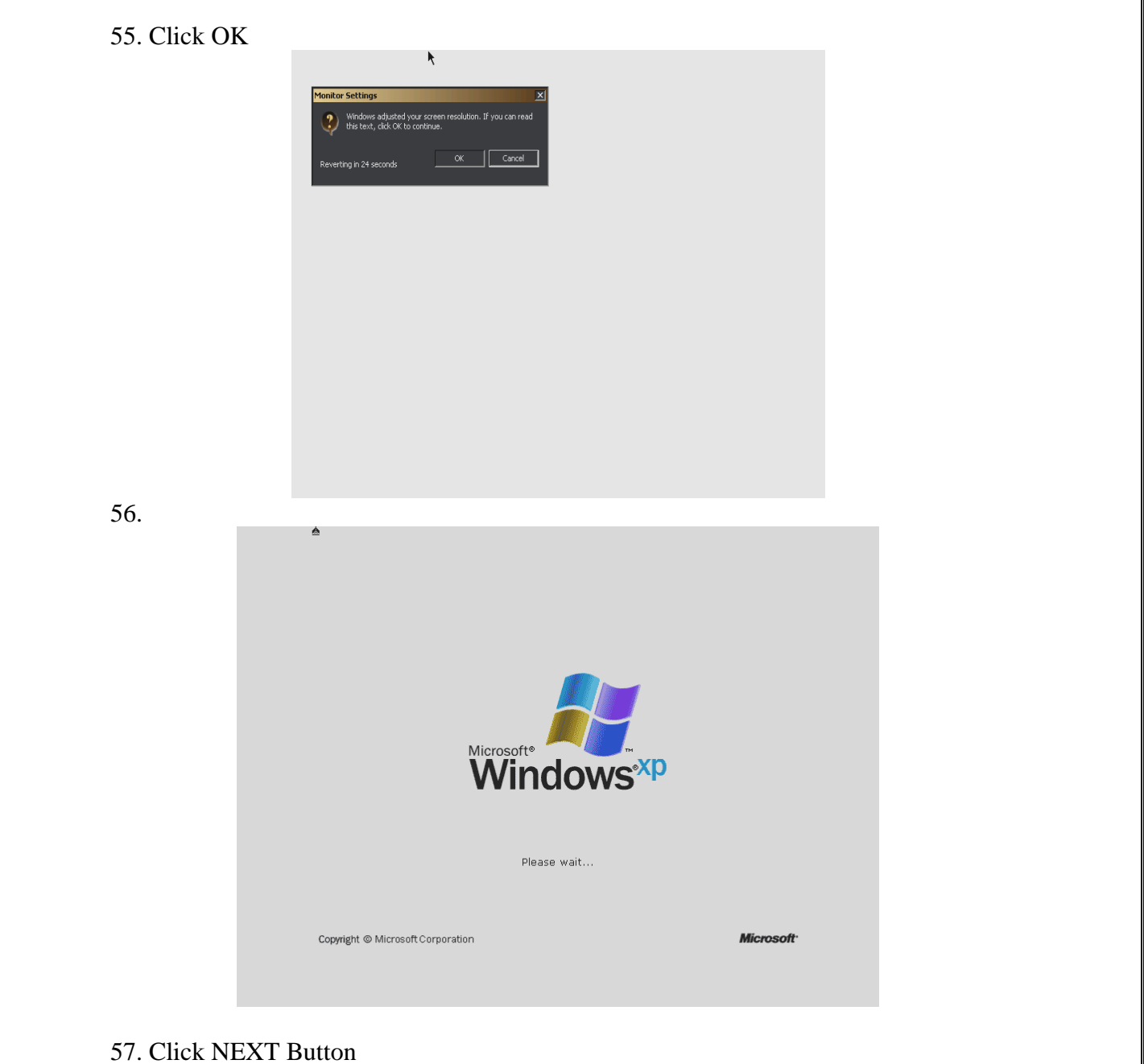

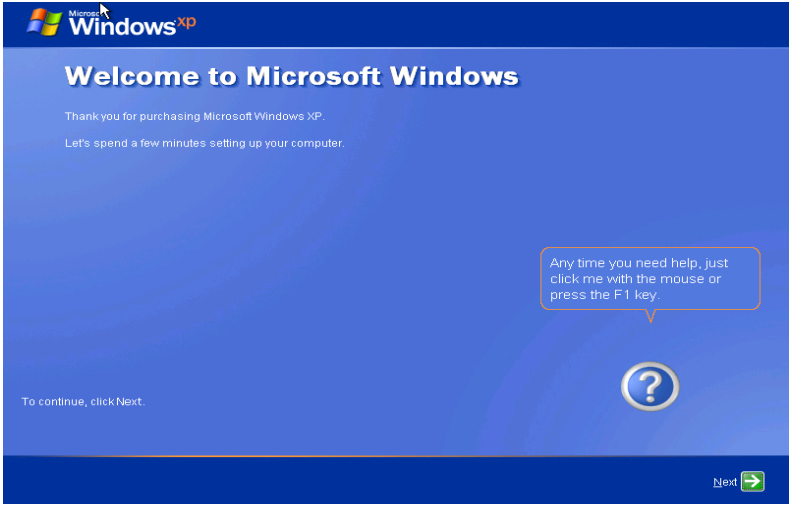

| <br>Windows <sup>xp</sup>                                                                                                    |       |
|----------------------------------------------------------------------------------------------------|-------|
| Help protect your PC                                                                                                    |       |
| With Automatic Updates, Windows can routinely check for the latest important updates for your computer and in<br>automatically. These updates can include security updates, critical updates, and service packs. |       |
| Help protect my PC by turning on Automatic Updates now     (recommended)                                                                                                    |       |
| Not right now     If you haven't turned on Automatic Updates, your computer is more vulnerable to viruses and other threads.                                                                                     |       |
|                                                                                                    | 6     |
| No information is collected that can be used to identify you or contact you                                                                                                    | For I |

59. Type Your Name and click next

58. Click

| <b>Windows<sup>xp</sup></b>                                                                                                    |                                                                                                    |                                                                                                    |
|----------------------------------------------------------------------------------------------------|----------------------------------------------------------------------------------------------------|----------------------------------------------------------------------------------------------------|
| Who will us                                                                                                    | e this computer?                                                                                                    |                                                                                                    |
| Type the name of each person<br>can personalize the way you w<br>customize the desktop.                                                  | who will use this computer. Windows will creat<br>ant Windows to organize and display informatio                                                                            | e a separate user account for each person so you<br>n, protect your files and computer settings, and |
| Your name:                                                                                                    | msc                                                                                                    |                                                                                                    |
| <u>2</u> nd User:                                                                                                    |                                                                                                    |                                                                                                    |
| <u>3</u> rd User:                                                                                                    |                                                                                                    |                                                                                                    |
| <u>4</u> th User:                                                                                                    |                                                                                                    |                                                                                                    |
| <u>5</u> th User:                                                                                                    |                                                                                                    |                                                                                                    |
| These names will appear on<br>click your name on the Welco<br>each user, or add more user<br><b>Start</b> menu, and then click <b>Us</b> | he Welcome screen in alphabetical order. Whe<br>ne screen to begin. If you want to set password<br>accounts after you finish setting up Windows, ju<br><b>er Accounts</b> . | n you start Windows, simply<br>s and limit permissions for<br>st click <b>Control Panel</b> on the   |
|                                                                                                    |                                                                                                    | (?)                                                                                                  |
|                                                                                                    |                                                                                                    | For help,<br>click here or press F1.                                                                 |
| Eack                                                                                                    |                                                                                                    | Next 🔁                                                                                               |
|                                                                                                    |                                                                                                    |                                                                                                    |

60. Click FINISH

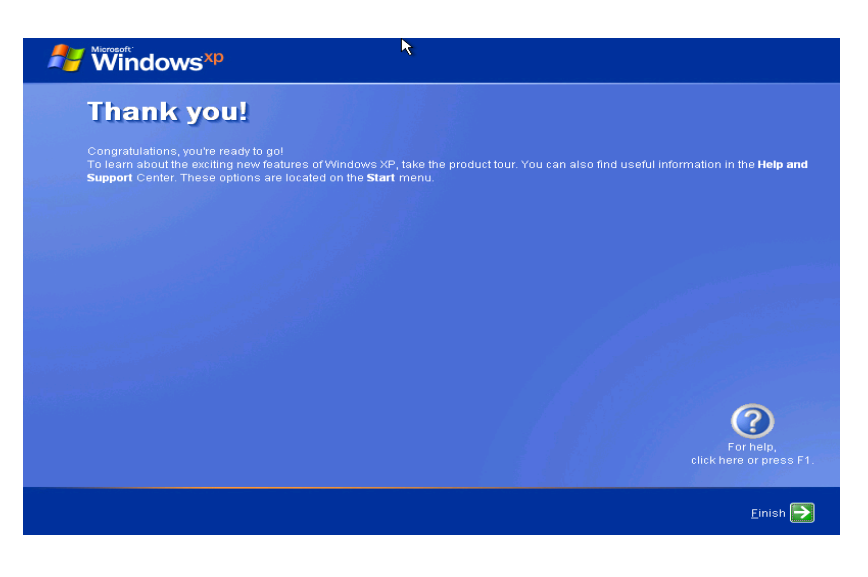

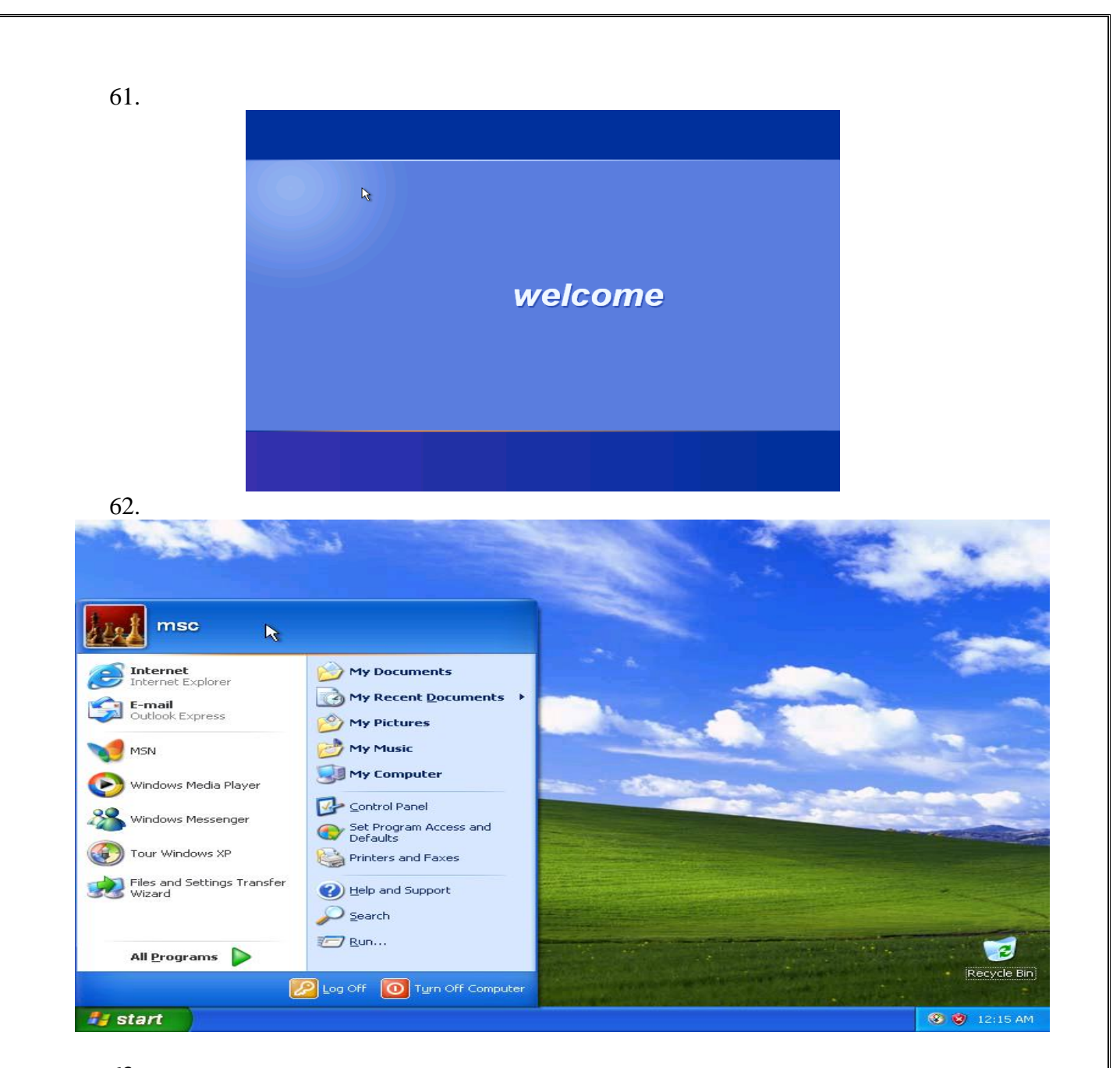

![](_page_23_Figure_1.jpeg)

![](_page_23_Picture_2.jpeg)

![](_page_24_Picture_0.jpeg)

![](_page_24_Picture_1.jpeg)